Retail Firearms Dealer – E-Permit Execution: One permit

1) Run a NICS Check as you normally would. Click on NICS Home.

|                                | State of New Jersey<br>New Jersey State J<br>NICS ON | Police<br>LINE                        |                |                       |                                  | ST / |        |
|--------------------------------|------------------------------------------------------|---------------------------------------|----------------|-----------------------|----------------------------------|------|--------|
| Account Admin                  | - 3550                                               |                                       | FARS Home      | NICS Home             | Manage Account                   | Help | LogOff |
|                                |                                                      |                                       |                |                       |                                  |      |        |
|                                |                                                      |                                       |                |                       |                                  |      |        |
|                                |                                                      |                                       |                |                       |                                  |      |        |
|                                | 🕈 Main Men                                           | ıu                                    |                |                       |                                  |      |        |
|                                |                                                      |                                       |                |                       |                                  |      |        |
|                                |                                                      | NIC                                   | S Home         |                       |                                  |      |        |
|                                |                                                      | EAD                                   | S Homo         |                       |                                  |      |        |
|                                |                                                      | FAR                                   | 5 Home         |                       |                                  |      |        |
|                                |                                                      |                                       |                |                       |                                  |      |        |
|                                |                                                      |                                       |                |                       |                                  |      |        |
| New Jersey St                  | ate Police                                           | Support                               |                | Policies              |                                  |      |        |
| P.O. Box 7068<br>West Trenton, | ;<br>NJ 08628                                        | Help & FAQs<br>New Jersey State Polic | e Website      | Privacy F<br>Accessib | Policy<br>Ility Policy<br>Doliau |      |        |
| 003-002-2000                   |                                                      | Onice of the Automey C                | CHERAL WEDSILE | Jeculity              | - oney                           |      |        |

## 2) Click on Request Form

| National Instant Criminal Background Check System (NICS)                                                                                                    |
|----------------------------------------------------------------------------------------------------|
| You can submit the NICS request and search for any submitted request from the links below.                                                                                                    |
| Please Note:                                                                                                    |
| <ul> <li>Real-time validation is performed for the purchaser's SBI Number with New Jersey's Master Name Index file records. NICS Check request can be submitted only if the information entered matches with this records system.</li> </ul>                                                                                                   |
| <ul> <li>Any request that can't be processed will be marked 'Deficient'. These returns can be accessed from the "Deficient Requests" queue. They will need to be resubmitted with the required information to be processed. However, information used in real-time validation for SBI Number can NOT be updated while resubmitting.</li> </ul> |
| • DO NOT make multiple submissions. There are no refunds for multiple submissions of the same request.                                                                                                    |
| Request Form $\rightarrow$ Transaction Search $\rightarrow$ Deficient Requests $\rightarrow$ Delayed Requests $\rightarrow$                                                                                                    |

# 3) Enter the required information and click Continue.

| Deve en el Information                                                         | Complete All Required Fields |
|--------------------------------------------------------------------------------|------------------------------|
| Personal Information                                                           |                              |
| First Name *                                                                   |                              |
|                                                                                |                              |
| Last Name *                                                                    |                              |
|                                                                                |                              |
|                                                                                |                              |
| Do you have a VALID Driver License? (The license must not be suspended or revo | ted)                         |
|                                                                                |                              |
| SBI Number *                                                                   |                              |
|                                                                                |                              |
|                                                                                |                              |
| Social Security Number                                                         |                              |
|                                                                                |                              |
| Date of Rinth &                                                                |                              |
| Date of Birth                                                                  |                              |
|                                                                                |                              |
| Sex *                                                                          |                              |
| Select V                                                                       |                              |
| Race *                                                                         |                              |
| Select ~                                                                       |                              |
|                                                                                |                              |
| Type of Purchase * (select one)                                                |                              |
| Select V                                                                       |                              |
| Is the purchaser a United States Citizen? *                                    |                              |
| Yes     No                                                                     |                              |
|                                                                                |                              |
| Verifier's Full Name *                                                         |                              |
|                                                                                |                              |
|                                                                                |                              |

### 4) Certain exceptions may apply, indicate the information accordingly.

| and at least one of th  | e firearm is being purct                           | nased for use in                                                                                |
|-------------------------|----------------------------------------------------|-------------------------------------------------------------------------------------------------|
| and at least one of th  | firearm is being purch                             | nased for use in                                                                                |
| and at least one of th  | e firearm is being purch                           | nased for use in                                                                                |
| and at least one of th  | e firearm is being purch                           | nased for use in                                                                                |
|                         |                                                    |                                                                                                 |
|                         |                                                    |                                                                                                 |
|                         |                                                    |                                                                                                 |
|                         |                                                    |                                                                                                 |
|                         |                                                    |                                                                                                 |
|                         |                                                    |                                                                                                 |
|                         |                                                    |                                                                                                 |
|                         |                                                    |                                                                                                 |
| ny 30-day period pur    | uant to N.J.S. 2C:58-2a                            | a(7) unless the                                                                                 |
| ent of the State Police | to purchase multiple h                             | andguns.                                                                                        |
|                         |                                                    |                                                                                                 |
|                         |                                                    |                                                                                                 |
|                         |                                                    |                                                                                                 |
|                         |                                                    |                                                                                                 |
|                         |                                                    |                                                                                                 |
|                         |                                                    |                                                                                                 |
|                         |                                                    |                                                                                                 |
| de                      | any 30-day period purs<br>dent of the State Police | any 30-day period pursuant to N.J.S. 2C:58-2<br>dent of the State Police to purchase multiple h |

5) Continue to provide the required information, Click Continue.

| ess information |   |  |
|-----------------|---|--|
| ss 1 *          |   |  |
|                 |   |  |
|                 |   |  |
| ss 2            |   |  |
|                 |   |  |
|                 |   |  |
|                 |   |  |
|                 |   |  |
| Jersey 🗸        |   |  |
| ry *            |   |  |
| d States        | ~ |  |
| de *            |   |  |
|                 |   |  |
|                 |   |  |
|                 |   |  |
| e information   |   |  |
| e information   |   |  |
| e information   |   |  |
|                 |   |  |

### 6) Verify the information and click Continue.

|                                                                                                    | Complete All Required Fi  |
|----------------------------------------------------------------------------------------------------|---------------------------|
| Purchaser Personal Information                                                                                                    |                           |
| Full Name                                                                                                    |                           |
| Driver License State                                                                                                    | NJ                        |
| Driver License Number                                                                                                    |                           |
| Sbi Number                                                                                                    |                           |
| Social Security Number                                                                                                    |                           |
| Date of Birth                                                                                                    |                           |
| Sex                                                                                                    |                           |
| Race                                                                                                    |                           |
| Type of purchase                                                                                                    | HAND GUN - SOLD BY DEALER |
| Is United States Citizen?                                                                                                    | YES                       |
| Is purchaser a police officer for a Federal, State or Local Law<br>Enforcement Agency and at least one of the firearm is being<br>purchased for use in actual performance of Law Enforcement<br>Duties? | NO                        |
| Is applying for more than one handgun within a 30 days' period?                                                                                                    | NO                        |
| Verifier's Full Name                                                                                                    | DEALER                    |
| Edit Purchaser                                                                                                    |                           |
| Contact Information                                                                                                    |                           |
| Address 1                                                                                                    |                           |
| Address 2                                                                                                    |                           |
| City                                                                                                    |                           |
| State                                                                                                    |                           |
| Zip Code                                                                                                    |                           |
| Country                                                                                                    |                           |
| Phone                                                                                                    |                           |

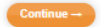

Cancel x

7) Enter payment information. Submit Payment.

| Payment                  |                   |                                                                                                    |                                  |                    |
|--------------------------|-------------------|----------------------------------------------------------------------------------------------------|----------------------------------|--------------------|
| Fayment                  |                   |                                                                                                    |                                  |                    |
| Payment Type             |                   |                                                                                                    |                                  |                    |
|                          | Payment Type *    |                                                                                                    |                                  |                    |
|                          | Credit Card       | <b>v</b>                                                                                                    |                                  |                    |
|                          |                   |                                                                                                    | Next >                           |                    |
| Customer Information     |                   |                                                                                                    |                                  |                    |
| Payment Info             |                   |                                                                                                    |                                  |                    |
|                          |                   |                                                                                                    |                                  |                    |
| Cancel                   |                   |                                                                                                    |                                  |                    |
|                          |                   |                                                                                                    |                                  |                    |
|                          |                   |                                                                                                    |                                  |                    |
| Payment                  |                   |                                                                                                    |                                  |                    |
| Payment Type             |                   |                                                                                                    | ×                                |                    |
|                          |                   | Credit Card                                                                                                    |                                  |                    |
| Customer Information     |                   |                                                                                                    |                                  |                    |
| Country                  |                   |                                                                                                    | Complete all required fields [*] |                    |
| United States            |                   |                                                                                                    |                                  |                    |
| First Name *             | Last Name *       |                                                                                                    |                                  |                    |
| Company Name             |                   |                                                                                                    |                                  |                    |
| Address *                |                   |                                                                                                    |                                  |                    |
| Address 2                |                   |                                                                                                    |                                  |                    |
| City *                   | State<br>Sek ¥    |                                                                                                    |                                  |                    |
| ZIP/Postal Code *        |                   |                                                                                                    |                                  |                    |
| Phone *                  |                   |                                                                                                    |                                  |                    |
| Email * 📵                |                   |                                                                                                    |                                  |                    |
| nchugh@egov.com          |                   |                                                                                                    |                                  |                    |
| Deservation              |                   |                                                                                                    | Next >                           |                    |
| Payment into             |                   |                                                                                                    |                                  |                    |
| Cancel                   |                   |                                                                                                    |                                  |                    |
|                          |                   |                                                                                                    |                                  |                    |
| Payment                  |                   |                                                                                                    |                                  |                    |
| Payment Type             |                   |                                                                                                    |                                  |                    |
|                          |                   | Credit Card                                                                                                    |                                  |                    |
|                          |                   | Clear Cara                                                                                                    |                                  |                    |
| Customer Information     |                   |                                                                                                    |                                  | ~                  |
| Address                  |                   | Phone                                                                                                    |                                  | Lun                |
|                          |                   |                                                                                                    |                                  |                    |
| Country<br>United States |                   | Email Address<br>Dealer@Dealer.Com                                                                                                    |                                  |                    |
| Payment Info             |                   |                                                                                                    |                                  |                    |
| Credit Card Number *     | Credit Card Type  |                                                                                                    | Complete all re                  | equired fields [ * |
| •                        | See VISA PROV     | Analise of the second second s |                                  |                    |
| Expiration Month *       | Expiration Year * |                                                                                                    |                                  |                    |
| Select a Month           | Select a Year 🗸 🗸 |                                                                                                    |                                  |                    |
| Gecumy Loose -           |                   |                                                                                                    |                                  |                    |
| Name on Credit Card *    |                   |                                                                                                    |                                  |                    |
|                          |                   |                                                                                                    |                                  |                    |
|                          |                   |                                                                                                    |                                  | Next >             |
| Canvel                   |                   |                                                                                                    |                                  |                    |
| Uniter                   |                   |                                                                                                    |                                  |                    |

| Payment                    |                                    |
|----------------------------|------------------------------------|
| Payment Type               | × .                                |
| Credi                      | t Card                             |
| Customer Information       | × .                                |
| Adres                      | Prov                               |
| Country<br>United States   | Email Address<br>Deater@Deater.Com |
| Payment Info               | × .                                |
| Condit Cand<br>Vita<br>Exp | Name on Credit Card<br>Dealer      |
| Cancel                     | Submit Payment                     |
|                            |                                    |

### 8) Review Confirmation and Receipt.

| Worlds the New Jacob State Delive NICO Occurring Contex for expension Mary                                                                                                    |  |  |  |  |  |  |  |
|----------------------------------------------------------------------------------------------------|--|--|--|--|--|--|--|
| xur NICS request is complete! The form will be submitted to the New Jersey State Police NICS Operation Center for processing. You will<br>ceive a Confirmation Dealership Email for this request. You can login to your account to check the current status at any time. |  |  |  |  |  |  |  |
| u will get another email when the NICS Operation Center has processed this request.                                                                                                    |  |  |  |  |  |  |  |
|                                                                                                    |  |  |  |  |  |  |  |
| Tuesday, September 8, 2020 5:21 PM                                                                                                    |  |  |  |  |  |  |  |
| \$16.00                                                                                                    |  |  |  |  |  |  |  |
| 20252000321                                                                                                    |  |  |  |  |  |  |  |
|                                                                                                    |  |  |  |  |  |  |  |
|                                                                                                    |  |  |  |  |  |  |  |
|                                                                                                    |  |  |  |  |  |  |  |
|                                                                                                    |  |  |  |  |  |  |  |
|                                                                                                    |  |  |  |  |  |  |  |
|                                                                                                    |  |  |  |  |  |  |  |

### 9) Verify the NICS Check was processed and approved. Click Transaction Search.

| National Instant Criminal Background Check System (NICS)                                                                                                    |
|----------------------------------------------------------------------------------------------------|
| You can submit the NICS request and search for any submitted request from the links below.                                                                                                    |
| Please Note:                                                                                                    |
| <ul> <li>Real-time validation is performed for the purchaser's SBI Number with New Jersey's Master Name Index file records. NICS Check reques can be submitted only if the information entered matches with this records system.</li> </ul>                                                                                                    |
| <ul> <li>Any request that can't be processed will be marked 'Deficient'. These returns can be accessed from the "Deficient Requests" queue. They will need to be resubmitted with the required information to be processed. However, information used in real-time validation for SBI Number can NOT be updated while resubmitting.</li> </ul> |
| • DO NOT make multiple submissions. There are no refunds for multiple submissions of the same request.                                                                                                    |
| Request Form $\rightarrow$ Transaction Search $\rightarrow$ Deficient Requests $\rightarrow$ Delayed Requests $\rightarrow$                                                                                                    |

### 10) Search by date range or any other available criteria.

| Dealer Search                                                                  |          |
|--------------------------------------------------------------------------------|----------|
| Transaction Search Criteria                                                    |          |
| Search Criteria<br>Transaction Date<br>Purchaser Information<br>Dilling Number |          |
| Start Date                                                                     |          |
| Status<br>Status<br>Approved<br>Delayed<br>Delayed<br>Doficiant<br>Closed      |          |
| Search -                                                                       | Gancel x |

11) If the Status shows approved, you may move on to the E-Permit Execution. Click on FARS Home.

|                                      |                |                | FARS Home     | NICS Home | Manage | Account  | Help   | L |
|--------------------------------------|----------------|----------------|---------------|-----------|--------|----------|--------|---|
| earch Results                        |                |                |               |           |        |          |        |   |
| Search Criteria                      |                |                |               |           |        |          |        |   |
| Start Data: 00/00/00                 | 20             |                |               |           |        |          |        |   |
| Start Date: 09/08/20.                | 20             |                |               |           |        |          |        |   |
| End Date: 09/08/202                  | .0             |                |               |           |        |          |        |   |
| <ul> <li>Transaction Summ</li> </ul> | nary           |                |               |           |        |          |        |   |
| Total Transactions: 2                | 1              |                |               |           |        |          |        |   |
| Total Transaction Arr                | 10unt: \$32.00 |                |               |           |        |          |        |   |
| Results                              |                |                |               |           |        |          |        |   |
| Transaction Date                     | Billing Number | Purchaser Name | STN Number    | SBI Nu    | ımber  | Status   | Detail | s |
| 9/8/2020 2:24:51 PM                  | 20252000320    |                | 1234567890000 | 000       |        | Approved |        |   |
|                                      | 20252000321    |                | 2021549852015 | 5         |        | Approved |        |   |
| 9/8/2020 5:21:25 PM                  |                |                |               |           |        |          |        |   |
| 9/8/2020 5:21:25 PM                  |                |                |               |           |        |          |        |   |

12) You will see three options for FARS Home. For executing one E-Permit, Click Handgun Permit Execution.

| ↑ Main Menu for Firearms Permit Applications |                                         |  |
|----------------------------------------------|-----------------------------------------|--|
|                                              | Handgun Permit Execution                |  |
|                                              | Multiple Handgun Exemption Applications |  |
|                                              | Executed Permit Search                  |  |

13) Enter the purchasers SBI Number, Date of Birth and One Permit.

| Start                                          | NICS Check    | Select Permit | Handgun Information | Review |
|------------------------------------------------|---------------|---------------|---------------------|--------|
| · · · ·                                        |               |               | -                   |        |
|                                                |               |               |                     |        |
| ermit to Purchase a Handgun & Form of Register |               |               |                     |        |
| Star                                           | t Permit Exec | ution         |                     |        |
| otar                                           |               | adon          |                     |        |
| SBI Nu                                         | mber *        |               |                     |        |
| 123451234512345                                |               |               |                     |        |
| Date of Birth *                                |               |               |                     |        |
| mm/dd/yyyy 🗰                                   |               |               |                     |        |
| Permit                                         | Type *        |               |                     |        |
| One                                            | e Permit      |               |                     |        |
| OMult                                          | tiple Permits |               |                     |        |
|                                                |               |               |                     |        |
|                                                |               |               |                     |        |
| ic Cor                                         | ntinue 🔍 🖘    | Back          |                     |        |
|                                                |               |               |                     |        |

14) If the purchaser is a law enforcement office, indicate it now. Click Continue.

| Start NICS Check Select Permit Handgun Information Review                                                                                                    |
|----------------------------------------------------------------------------------------------------|
| Permit to Purchase a Handgun & Form of Register                                                                                                    |
| C Start Permit Execution                                                                                                    |
| SBI Number *                                                                                                    |
| Is purchaser a police officer for a Federal, State or Local Law Enforcement Agency and at least one of the handgun is being purchased for use in actual performance of Law Enforcement Duties?<br>O Yes<br>(a) No |
| Continue & Back                                                                                                    |

15) If the applicant executed an E-Permit within the last 30 days, the system will flag the applicant and will not allow the transaction to move forward until the 30 days has elapsed.

| Start NICS Check Select Permit Handgun Information Review                                                                                                    |
|----------------------------------------------------------------------------------------------------|
|                                                                                                    |
| Permit to Purchase a Handgun & Form of Register                                                                                                    |
| C Start Permit Execution                                                                                                    |
| SPI Number*                                                                                                    |
|                                                                                                    |
|                                                                                                    |
| Date of Butu -                                                                                                    |
|                                                                                                    |
| Permit Type *                                                                                                    |
| Onlitigie Permits                                                                                                    |
| Is purchaser a police officer for a Federal, State or Local Law Enforcement Agency and at least one of the handgun is being purchased for use in actual performance of Law Enforcement Duties? |
| A permit has been executed in the past 1 days period for this purchaser. Without an exemption, another permit can't be executed until after the lapse of 1 days from the last permit executed  |
| ⊖ Yes                                                                                                    |
|                                                                                                    |
|                                                                                                    |
| Continue 🔊 Back                                                                                                    |

16) Prior to selecting the permit for execution, you must select the correct approved NICS Check to link to the permit. Typically you will only see one valid NICS Check per SBI number. After selecting the NICS Check, Click Continue.

| Start              | NICS Check Select Permit Han                                           | Igun Information Review |             |          |                         |                   |  |
|--------------------|------------------------------------------------------------------------|-------------------------|-------------|----------|-------------------------|-------------------|--|
| Permit t<br>— NICS | o Purchase a Handgun & I<br>Check ———————————————————————————————————— | Form of Register        |             |          |                         |                   |  |
| SBI Nur            | nber                                                                   |                         |             |          |                         |                   |  |
| Date of            | Birth                                                                  |                         |             |          |                         |                   |  |
| NICS C             | hecks Processed in past 3 days fo                                      | r Handguns              |             |          |                         |                   |  |
|                    | Confirmation Number                                                    | Status                  | Status Date | Executed | Law Enforcement Officer | Multiple Handguns |  |
| 0                  | 20252000320                                                            | Approve                 | d 9/8/2020  | Yes      | No                      | No                |  |
| ۲                  | 20252000321                                                            | Approve                 | d 9/8/2020  | No       | No                      | No                |  |
| 0                  | 20252000322                                                            | Approve                 | d 9/8/2020  | No       | No                      | Yes (2)           |  |
|                    |                                                                        |                         |             |          |                         |                   |  |

17) Click on the correct application with available permits. You will only be able to select an active application that corresponds to the type of purchase being conducted. Verify the information associated with the application and permits. After selecting and verifying the information, Click Continue.

| Start NIC     | S Check Select Permit Handgun Information Review |                |             |               |                   |                |
|---------------|--------------------------------------------------|----------------|-------------|---------------|-------------------|----------------|
| Permit to F   | 'urchase a Handgun & Form of Register            |                |             |               |                   |                |
| - Select Pe   | rmit                                             |                |             |               |                   |                |
| SBI Number    |                                                  |                |             |               |                   |                |
| Date of Birth |                                                  |                |             |               |                   |                |
|               |                                                  |                |             |               |                   |                |
| Active Fire   | arm Permit Applications Available                |                |             |               |                   |                |
|               | Confirmation Number                              | Purchaser Name | Expiry Date | Total Permits | Available Permits | MHE Status o   |
| 0             | 20240000514                                      |                | 9/11/2020   | 5             | 5                 | Approved (5)   |
| 0             | 20244000519                                      |                | 9/11/2020   | 4             | 4                 | Approved (2)   |
| ۲             | 20247000528                                      |                | 9/9/2020    | 4             | 2                 | Not Applicable |
| 0             | 20252000545                                      |                | 9/11/2020   | 4             | 3                 | Not Applicable |
| - Permit In   | formation                                        |                |             |               |                   |                |
| Evoiry Date   |                                                  |                | 09/09/2020  |               |                   |                |
| Issuing Age   | nev                                              |                | 40 00 LOLO  |               |                   |                |
| Address of    | suina Agency                                     |                |             |               |                   |                |
| _             |                                                  |                |             |               |                   | )              |
| - Durchase    | r Information                                    |                |             |               |                   |                |
| Turchuse      |                                                  |                |             |               |                   |                |
| Name          |                                                  |                |             |               |                   |                |
| Address       |                                                  |                |             |               |                   |                |
| Date of Birtl | 1                                                |                |             |               |                   |                |
| Sex           |                                                  |                |             |               |                   |                |
| Race          |                                                  |                |             |               |                   |                |
| Height        |                                                  |                |             |               |                   |                |
| Weight        |                                                  |                |             |               |                   |                |
| Eye Color     |                                                  |                |             |               |                   |                |
| Hair Color    |                                                  |                |             |               |                   |                |
| Occupation    |                                                  |                |             |               |                   |                |
|               |                                                  |                |             |               |                   |                |

Continue 💿 Back

18) You will now be prompted to enter the handgun information. Click Add Handgun Information.

X Cancel

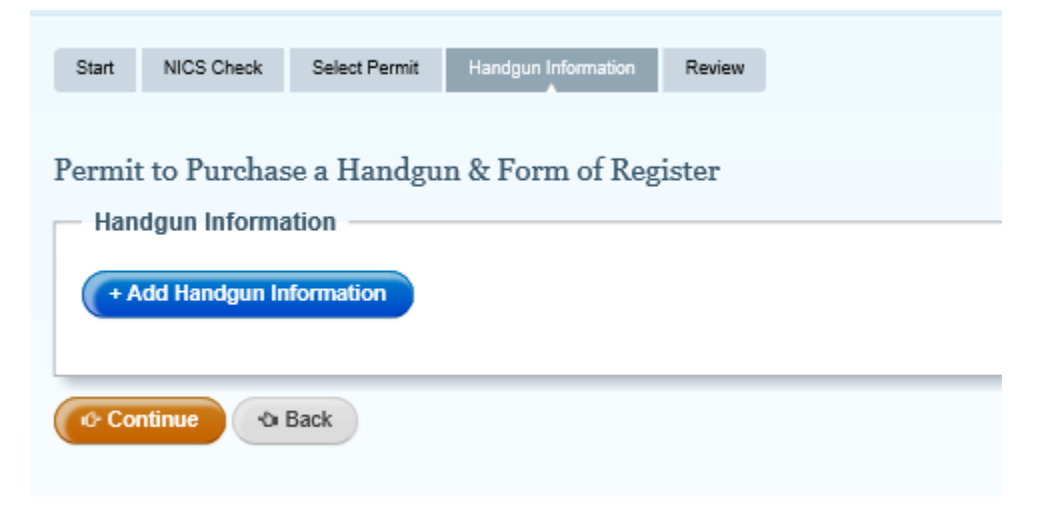

19) Enter the Serial Number, Caliber, Make and Model of the handgun. If the handgun is an antique and does not have a serial number check the corresponding box.

| - Handgun Information                        |           |        |         |  |
|----------------------------------------------|-----------|--------|---------|--|
| rial Number                                  | Caliber * | Make * | Model * |  |
| 00000000                                     | Caliber   | Make   | Model   |  |
| This handgun does not have a<br>rial Number. |           |        |         |  |

20) You may only add information for one handgun based on the purchase type selected in the beginning of this process. The system will not allow more than one handgun.

| ermit to Pur<br>- Handgun In   | rchase a Handgr<br>formation            | nanogun mormation Register |        |         |
|--------------------------------|-----------------------------------------|----------------------------|--------|---------|
| Serial Number                  | n does not have a                       | Caliber *                  | Make * | Model * |
| + Add Hand<br>Not allowed to a | gun Information<br>add more than 1 Hand | gun information            | ·      |         |
|                                | N Back                                  |                            |        |         |

21) All the fields are free text; however, caliber and make will offer suggestions based on the information entered. For common caliber and makes, this function will help keep a consistent record. Once entered, and double checked for accuracy, click Continue.

| Start         NICS Check         Select Permit         Handgun Information         Review           Permit to Purchase a Handgun & Form of Register         Handgun Information         Handgun Information         Handgun Information |                                   |              |        |  |  |
|----------------------------------------------------------------------------------------------------|-----------------------------------|--------------|--------|--|--|
| Serial Number<br>123456789<br>This handgun does not have a<br>Serial Number.                                                                                                    | Caliber * 9mm Luger or 9mm X 19mm | Make * Glock | Model* |  |  |
| Add Handgun Information                                                                                                    |                                   |              |        |  |  |

22) Review all the information for accuracy. You will have the ability to correct any errors before memorializing the transfer. If everything is correct, check the box declaring the information is accurate and click Continue.

| Start NICS Check Select Permit Handgun Information Review                                                                                                   |                         |          |
|----------------------------------------------------------------------------------------------------|-------------------------|----------|
| Permit to Purchase a Handoun & Form of Register                                                                                                    |                         |          |
| Persental entered information below. If changes need to be made, circk the anoronizate FDIT button                                                          |                         |          |
| Review                                                                                                    |                         |          |
|                                                                                                    |                         |          |
| Start                                                                                                    |                         | •        |
|                                                                                                    |                         | ^        |
| SBI Number                                                                                                    |                         |          |
| Date Of Birth                                                                                                    |                         | ~        |
| NICS Check                                                                                                    |                         |          |
|                                                                                                    |                         |          |
| Confirmation Number                                                                                                    | 20252000321             | î        |
| Approval Date                                                                                                    | 9/8/2020                | ~        |
|                                                                                                    |                         |          |
| Permit Information                                                                                                    |                         | •        |
|                                                                                                    |                         | ^        |
| Expiry Date                                                                                                    | 0909/2020               |          |
| Issuing Agency                                                                                                    |                         | ~        |
| Handraun Information                                                                                                    |                         |          |
|                                                                                                    |                         |          |
| Serial Number                                                                                                    | 123456789               | ^        |
| Caliber                                                                                                    | 9mm Luger or 9mm X 19mm | ~        |
| Muta                                                                                                    | Clinek                  |          |
|                                                                                                    |                         |          |
| Sales Person                                                                                                    |                         |          |
| I declare, under penalty of perjury, that to the best of my knowledge and belief, all the information provided in this form is true, correct, and complete. |                         |          |
| Name                                                                                                    |                         |          |
| Account Admin - 3550                                                                                                    |                         |          |
|                                                                                                    |                         |          |
| Continue to Back                                                                                                    |                         | X Cancel |

23) You will be directed to a Confirmation and receipt page. This page generates an email to the applicant to both confirm the purchase/transfer of the handgun and provide a link to print or electronically save their own paper permit.

| Permit to Purchase a Handgun & Form of Register                                                                                                    |                      |  |  |  |
|----------------------------------------------------------------------------------------------------|----------------------|--|--|--|
| Confirmation & Receipt                                                                                                    |                      |  |  |  |
| You have successfully executed the Permit to Purchase a Handgun & Form of Register. The purchaser will be sent the Confirmation Email with link to the permit copy. Executed permits can be accessed from the Executed Permit Search in the FARS section |                      |  |  |  |
| Transaction Information                                                                                                    |                      |  |  |  |
| Permit Number                                                                                                    | 20247000528-03       |  |  |  |
| Number of Permits Executed                                                                                                    | 1                    |  |  |  |
| Execution Date                                                                                                    | 9/9/2020 8:47:51 AM  |  |  |  |
| Purchaser Name                                                                                                    |                      |  |  |  |
| Purchaser Email                                                                                                    |                      |  |  |  |
| Issuing Agency                                                                                                    |                      |  |  |  |
| Exemption Used                                                                                                    | None                 |  |  |  |
| Name of Salesperson                                                                                                    | Account Admin - 3550 |  |  |  |
|                                                                                                    |                      |  |  |  |

A Home